# 単位の確認

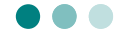

これまでに履修した授業の、成績や単位の状況確認ができます。

- PC から確認する場合 … 次項へ
- スマートフォン、タブレット等から確認する場合 … P.28 へ

### 1. PC から確認する場合

学務情報システムポータルにログインし、「履修・成績情報」»「成績照会」の順に クリックします。

|                                              | 文字サイ                             | 17 🗄 😨 🛪                        | English English                                          | Û                        | 岡山大学<br>OKAYAMA UNIVERSITY |
|----------------------------------------------|----------------------------------|---------------------------------|----------------------------------------------------------|--------------------------|----------------------------|
| 学生 氏名<br>トップページ<br>Top page                  | さん<br>メッセージ<br>Messages          | <b>服修・成績情報</b><br>Course grades | 学题情段<br>Register information                             | 各種設定<br>Various settings | 17.                        |
| 風修登録<br>定期試験                                 | 區修時開刻表                           | 成績服会                            | 外部検定試驗                                                   | 出欠一覧                     | シラバス検索                     |
| <u>-ップページ</u> > 履                            | <u>修・成績情報</u> > 成績煎<br>1 成績明細の表示 | 展会                              | 2 成績表の表示                                                 | 示 <mark>3</mark> 成#      | 青集計値・GPAの表示                |
| <ul> <li>過去の全成績を</li> <li>対象年度・学具</li> </ul> | を表示<br>明の成績を表示<br>~<br>表示する      | *                               | <ul> <li>科目区分別を</li> <li>年度学期別を</li> <li>表示する</li> </ul> | 2表示<br>2表示               | 表示する                       |

| ① 成績明細の表示       | 成績(単位修得状況)を web 上で表示します。  |
|-----------------|---------------------------|
| ② 個別成績表の表示      | 成績を印刷に適した形(PDFの様式)で表示します。 |
| ③ 成績集計値・GPA の表示 | 集計値と修得状況の分析ページが表示されます。    |

#### 1-1. 成績明細の表示

1 成績表示の絞り込み条件を選択し、表示するをクリックします。 (初期値は全成績です。)

| 成績明細の表示                                                                                              |                        |
|----------------------------------------------------------------------------------------------------|------------------------|
| <ul> <li>過去の全成績を表示</li> <li>対象年度・学期の成績を表示</li> <li>オーマー・マー・・・・・・・・・・・・・・・・・・・・・・・・・・・・・・・・</li></ul> | ・評価年度・学期がプルダウンで表示されます。 |

2 成績の明細が表示されます。(表示件数の初期値は 30 件です)

|                                        |                                        |                 |               |                           |           | 表                | 示件数          | : 30       | 件毎    |
|----------------------------------------|----------------------------------------|-----------------|---------------|---------------------------|-----------|------------------|--------------|------------|-------|
| <sup>科目名</sup>                         | 時間割番号                                  | 教員名<br><b>3</b> | 評価<br>年度<br>4 | 評価<br>学期<br>5             | 評点6       | 評価<br><b>7</b> 2 | 単位<br>数<br>8 | GP         | 選び区分れ |
| 【教養教育科目】                               |                                        |                 |               |                           |           |                  |              |            | (     |
| 導入教育科目]                                |                                        |                 |               |                           |           |                  |              |            |       |
| <ガイダンス>                                |                                        |                 |               |                           |           |                  |              |            |       |
| 19775 1 1 344 71 000 000 177 s         | 2010010207                             | 教員 氏名           | 2010          | 第1学                       | 100       | A +              | 0.5          | 4.5        |       |
| 『阿田大子人門調座』                             | 2019910207                             |                 | 2015          | 期                         |           |                  |              |            | 0     |
| 『阿山大子入門講座』<br>『キャリア形成基礎講座』             | 2019910207                             | 教員 氏名           | 2019          | 期<br>第1学<br>期             | 100       | A +              | 0.5          | 4.5        | 0     |
| ■回山大子人「「講座」<br>『キャリア形成基礎講座』<br>↓文学の基礎A | 2019910207<br>2019910217<br>2019910231 | 教員 氏名教員 氏名      | 2019          | 期<br>第1学<br>期<br>第2学<br>期 | 100<br>85 | A +<br>A         | 0.5          | 4.5<br>3.0 | 0     |

| ① 科目名   | 見出し行:科目区分のレベル【大】 [中] <小>(細)<br>明細行 :授業科目名 |
|---------|-------------------------------------------|
| ② 時間割番号 | 履修年度+講義番号6桁                               |
| ③ 教員名   | 授業の主担当教員名                                 |
| ④ 評価年度  | 該当科目の単位を修得した年度                            |
| ⑤ 評価学期  | 該当科目の単位を修得した学期                            |
| ⑥ 評点    | 点数                                        |
| ⑦ 評価    | 評語(値については、学生便覧を参照のこと)                     |
| ⑧ 単位数   | 単位数                                       |
| 9 GP    | グレード・ポイント<br>(算出方法については、学生便覧を参照のこと)       |
| ⑩ 成績分布  | 💷 アイコンをクリックすると、その科目の評点分布図を表示              |

### 1-2. 個別成績表の表示

| 1 どちらかを | 選択して | 表示する | をクリッ | クします。 |
|---------|------|------|------|-------|
| 成績表の    | )表示  |      |      |       |
| ● 科目区分  | 別を表示 |      |      |       |
| 〇 年度学期  | 別を表示 |      |      |       |
| 表示      | 13   |      |      |       |

2 PDF 形式で個別成績表が表示されます。

※ ブラウザによっては、この状態でファイルをダウンロードすると「.aspx」
 という形式のファイルとなってしまい、再度の読込みができません。
 その場合は、プリンタを「PDF に保存」に指定して印刷実行してください。
 (例は Google Chrome)

| aspx                                                                                                    |                                                      |                       |                                      |                                          |                 |                      |                           | 1                 | /1                                                                       |                                                                                                 |                                      |                |             |       | ¢                 |                 |
|----------------------------------------------------------------------------------------------------|------------------------------------------------------|-----------------------|--------------------------------------|------------------------------------------|-----------------|----------------------|---------------------------|-------------------|--------------------------------------------------------------------------|-------------------------------------------------------------------------------------------------|--------------------------------------|----------------|-------------|-------|-------------------|-----------------|
|                                                                                                    |                                                      |                       |                                      |                                          |                 |                      | -0                        |                   | de de                                                                    |                                                                                                 |                                      |                |             |       |                   |                 |
|                                                                                                    |                                                      | 0.6                   | 815                                  | 015                                      | 000             | 00                   | 版                         | R                 | 寛 衣                                                                      | frink to                                                                                        | 1 1                                  | 193            | 井田          | H     | 1                 | /1              |
| 在 2020年4月1日入5<br>学<br>题 在学期第:1年                                                                                                    | с<br>(1)<br>Ж                                        | 文学 <br>人文             | 時代                                   |                                          |                 |                      |                           | - 10              | 5 211 334<br>学生 氏名<br>GARJSEI Snimel<br>2001年 1月24日生<br>周                |                                                                                                 | G P A                                | 21             | 7:01        | N3.*  | (#))              |                 |
| 将日本                                                                                                    | - 80                                                 | ii,                   | 年度                                   | =                                        | 評点              | 詳慎                   | 单栏                        | Q <sup>2</sup>    | 利日本                                                                      | 88                                                                                              | 半皮                                   | 22             | 詳片          | 11 (2 | ψC                | 4               |
| [第入数第第編]<br>[ガイダンス]<br>(由学ガイダンス)<br>「新加大学入門(119]                                                                                                    | -                                                    | E.K                   | 2429                                 |                                          | 100             | A.+                  | 0.5                       | 4.5               | 人工学の職点<br>人工学の協会<br>人工学の職点<br>人工学の職点                                     | 数码 近代<br>数码 近代<br>数码 近代<br>数码 近代                                                                | 2020<br>2020<br>2020<br>2020         | 12 22 22 22    | 41 71 81 81 | 0844  | 0.5<br>0.5<br>0.5 | 0. 2 A A A      |
| 「キャリア形成医療課用」<br>(学会ガイダンス)<br>人工学作素成人<br>人工学作素成長1<br>人工学作素成長1                                                                                                    | 市員<br>市員<br>市員<br>市員                                 | 五萬<br>五萬<br>五萬        | 2828                                 | 10 10 10 10 10 10 10 10 10 10 10 10 10 1 | 100<br>#*<br>2* | A+<br>A 8            | 1 1 5                     | 4.5               | 人文学の観点<br>人文学の観点<br>人文学の観点<br>人文学の観点                                     | 数码 近代<br>数码 近代<br>数码 红代<br>数码 红代                                                                | 201<br>203<br>203<br>203             | 20 20 40 40    | 47)<br>31)  | 0 4   | 0.5               | 2-              |
| [10月1日日日日]<br>(10月1日日日)<br>前月1日日日日<br>三月時代の人と社会                                                                                                    | 有具                                                   | 155<br>155            | 2403                                 | 10 30                                    | * *             | 4 8                  | 1                         | 2.                |                                                                          | 104 5.5<br>104 5.5                                                                              | 2000<br>2000<br>2000                 | 33<br>40<br>10 | e.          | 0     | 0.5               | 18<br>14        |
| 市出社会と税<br>(00代と生命)<br>生活の不応調1<br>者似下工作の教報用                                                                                                    | ЩН<br>П.Н.<br>П.Н.                                   | 15.8<br>15.8<br>15.8  | 2009<br>2009<br>2009                 | 40<br>20<br>20                           |                 |                      | 1 1 1                     |                   | FF(第+12+1+)+3+11<br>FF(第+12+1+)+3+11<br>所有学校的口1<br>例前学校的口言               | <ul> <li>ISA 5.6</li> <li>ISA 5.6</li> <li>ISA 5.6</li> <li>ISA 5.6</li> <li>ISA 5.6</li> </ul> | 2624<br>2629<br>2629<br>2629<br>2629 | 20 40 mm       | *           | 0     | 1 1 1 1           | 1.5             |
| C 4 1 1 22<br>NOTE CONTENTION                                                                                                    | 作品<br>共計<br>作品                                       | 后两<br>丘西<br>氏系        | 2629<br>2629<br>2629                 | 30<br>Ø                                  | 3.              | 8<br>88-<br>88-      | 1                         | 1.                | ※市6州中部月日1<br>※1000年間の時期の時期回<br>時期活動器<br>日本市場本部(国际中を含む)<br>日本市場本部(国际中を含む) | 教員 近兆<br>教員 近兆<br>教員 元兆<br>2 <sup>1</sup> ,5<br>32                                              | 208<br>209<br>2101                   | 20<br>20<br>10 | 新新記         | 0 4 8 | 1.1.1             | 2.0             |
| (1988)<br>(1988)<br>(1 | 10.00 J                                              | 5.8<br>5.8            | 2409<br>2409                         | 10<br>20                                 | 왕<br>같          | A<br>F               | 1 .                       | Z -<br>0 -        | 241242<br>2412442<br>72244074202440<br>7224420742022<br>7224420742022    | 2***<br>*4.38<br>*5.48                                                                          |                                      |                |             |       |                   |                 |
| KB (スピーキング) -1<br>KB (スピーキング) -2<br>KB (スピーキング) -2<br>KB (フーグィング) -1<br>KB (フーグィング) -2                                                                                                    | 第二日日<br>日日<br>日日<br>日日<br>日日<br>日日<br>日日<br>日日<br>日日 | 11.所<br>11.所<br>11.所  | 2629<br>2629<br>2629<br>2629<br>2629 | 20<br>40<br>10<br>29                     | * *             | A<br>880<br>A+<br>A+ | α 6<br>11.5<br>0.5<br>0.5 | 2 -               | 249974(20)<br>249774(20)<br>75-978974(20)<br>75-978974(20)               | * 94<br>* 94<br>* 94<br>* 94                                                                    |                                      |                |             |       |                   |                 |
| <ul> <li>高田 (ライマ (シア) = 1</li> <li>高田 (ライマ (シア) - 2</li> <li>高田 (リスニング) - 1</li> <li>高田 (リスニング) - 2</li> </ul>                                                                                                    | 作員<br>作員<br>税員<br>税員                                 | 后用<br>后用<br>后用        | 2405<br>2405<br>2405<br>2405         | 2 2 2 2                                  | **              | A                    | п 5<br>п 5<br>п 5<br>п 5  | 1 =<br>0 =<br>0 = |                                                                          |                                                                                                 |                                      |                |             |       |                   |                 |
| P (7200001-1<br>P (720001-1<br>P (7200011-1<br>P (7200011-1<br>P (7200011-2<br>CONSTRAT                                                                                                    | 相員<br>相員<br>相員<br>相員                                 | <b>红矾</b><br>红矾<br>红矾 | 2404<br>2409<br>2409<br>2409         | 19<br>30<br>30                           | とやむ             | 8<br>0<br>0<br>8     | 1 1 1 1                   | 2<br>0            |                                                                          |                                                                                                 |                                      |                |             |       |                   |                 |
| (00988)<br>(00988)<br>(00988)<br>(009880)<br>(009888)                                                                                                    | лн                                                   | f.8                   | 250                                  | 10                                       | r               |                      | a 5                       | 1.+               |                                                                          |                                                                                                 |                                      |                |             |       |                   |                 |
| 基準時位:10日前位<br>高速年位:30                                                                                                    | (87.9                                                | 1                     |                                      | 10                                       | 1               | 85                   | 10                        | 41                | 2 2 1                                                                    | 10<br>10                                                                                        | 1                                    | -              | 1           | 24    | 341               | 1.17            |
|                                                                                                    |                                                      | 2                     | 4 10                                 | 1                                        | 18              | 14                   |                           |                   | 1 E<br>Alte draska (), trus<br>1 M S                                     | 6<br>                                                                                           | 1.1110                               |                | 1<br>       | 18    | 8<br>10           | -9<br>1422<br>8 |

## 1-3. 成績集計値・GPA の表示

表示するをクリックすると、集計画面が表示されます。

|                              |                  | 201                                                             | 9年度第4学月                  | Ŋ        |             |              | ←成績公開済み学 |
|------------------------------|------------------|-----------------------------------------------------------------|--------------------------|----------|-------------|--------------|----------|
|                              | -                |                                                                 |                          |          |             |              |          |
| 科目区分別修得                      | 状況 🔼             |                                                                 |                          |          |             |              |          |
| 教養教育的                        | 相 導入教育 1         | 加加軍權東政知                                                         | 感性 乳用的技能と                | 三語 東門教育科 | III 查四基礎和   | 组 総合計        |          |
| 基準単位                         |                  |                                                                 |                          |          |             |              |          |
| 修得単位 25                      | 2                | 8                                                               | 7                        | 8 19.9   | 8.7         | 4            |          |
| 25.25.00.00                  |                  |                                                                 |                          |          |             |              |          |
| 4000144477                   | -                |                                                                 |                          |          |             |              |          |
| (2) (a) (1)                  | -                |                                                                 |                          | 17 T     |             |              |          |
| 基準単位                         |                  |                                                                 |                          |          | -           | 6 1,51,91,91 |          |
| 修得単位                         |                  |                                                                 |                          |          |             |              |          |
|                              |                  |                                                                 | 1.                       |          |             | destant of   |          |
| 年度·学期別修                      | 得状況 名            | •                                                               |                          |          |             |              |          |
|                              |                  |                                                                 | 2014-1-1                 |          |             |              |          |
|                              | 2019<br>1 1 19 M | 王派<br>第25号町                                                     | 2019<br>2019             | 部ル学師     |             |              |          |
| 依信的目数                        | 9                | 20                                                              | 8                        | 6        |             |              |          |
| 修得単位数                        | 7                | 19.8                                                            |                          | 5        |             |              |          |
|                              |                  |                                                                 |                          |          |             | Sit          |          |
| 修得科目数                        |                  |                                                                 |                          |          |             | 47           |          |
| 修得半位数                        |                  |                                                                 |                          |          |             | 41.9         |          |
| -                            |                  |                                                                 |                          |          |             |              |          |
| 在度到修得出位                      | 数事 😱             |                                                                 |                          |          |             |              |          |
| 十度加修得丰证                      | SY3X III         | •                                                               |                          |          |             |              |          |
| 年度                           |                  |                                                                 | 修得単位数                    |          |             | 不可等          |          |
| A-1                          | e (A             | A B                                                             | C 20E                    | 年度計      | <b>X</b> it |              |          |
| 2019 18 3                    | 30 14.           | 90 5.60                                                         |                          | 3 .80    | 31.80       |              |          |
| 2020                         | 0 0.9            | 90 2                                                            |                          | 0.10     | 41.90       |              |          |
| ※グラフのアイコンをク                  | フリックすると          | 修得単位数の修得物                                                       | 状況のグラフが表示                | されます。    |             |              |          |
|                              |                  |                                                                 |                          |          |             |              |          |
| 全学GPA 5                      |                  |                                                                 |                          |          |             |              |          |
|                              |                  |                                                                 |                          | - 4444   |             |              |          |
| 計算字明                         | 学生               | 通貨                                                              | GPA                      | 学期GPA    |             | 年間GPA        |          |
| 2019年度第1子期                   | 1                | 3.                                                              |                          | 3.       |             |              |          |
| 2019年度第2子期                   | 1                | 3.0                                                             | - CED                    | 3. (8)   |             |              |          |
| 2019年度第3子期                   | 1                | 3.                                                              |                          | 3        |             |              |          |
| *グラフのアイコンをク                  | 」<br>リックすると:     | 3.<br>分布図が表示されま                                                 | E. 7.                    | 3.       |             |              |          |
|                              |                  |                                                                 | 10502                    |          |             |              |          |
| ※注                           | 17.55 W MI.+     | た<br>た<br>の<br>お<br>は<br>語<br>た<br>つ<br>た<br>い<br>り<br>ジョン<br>し |                          |          |             |              |          |
| 20574GPA                     | 11日子別まり          | こことになってもしませんです。                                                 | x14日00年112数7年1<br>.果作数04 | uz(e)    |             |              |          |
| 学期GPA                        | 計価子期の5<br>※通年科目( | a 構いGPX単位数号<br>は後期に参入されま                                        | :=11280年1<br>にす。         |          |             |              |          |
| 年間GPA                        | 評価年度の周           | 成績のGP×単位数:                                                      | ·単位数計                    |          |             |              |          |
|                              |                  |                                                                 |                          |          |             |              |          |
| 学部GPA                        |                  |                                                                 |                          |          |             |              |          |
|                              |                  |                                                                 |                          |          |             |              |          |
| 評価学期                         | 学年               | 通算                                                              | GPA                      | 学期GPA    |             | 年間GPA        |          |
| 2019年度第1学期                   | 1                | 3.9                                                             |                          | 3.       |             |              |          |
| 2019年度第2学期                   | 1                | 3.                                                              | <b>B</b>                 | 3.       |             |              |          |
| 2019年度第3学期                   | 1                | 3.                                                              |                          | 3.       |             |              |          |
| 2019年度第4学期                   | 1                | 3.                                                              |                          | 3.       |             |              |          |
| ※グラフのアイコンをク                  | フリックすると          | 分布図が表示される                                                       | EF.                      |          |             |              |          |
| ※注                           |                  |                                                                 |                          |          |             |              |          |
| 通弊GPA                        | 評価学期ます           | での成績のGP×当                                                       | 核科目の単位数÷単(               | 立数2十     |             |              |          |
| 学期GPA                        | 評価学期の周辺通知日       | 成績のGP×単位数。<br>#後期に参えまたま                                         | 単位数計                     |          |             |              |          |
| ff:58crpa                    | 設備産業の時           |                                                                 | - 第4行数钟                  |          |             |              |          |
| and the second second second | Tisco Ju         | and a set of the set of the                                     | - the second of          |          |             |              |          |

① 成績公開済み学期

2019年度第4学期

各学期における標準的な成績公開日(所属毎に異なる)と現在の日付を比較して、 最新の成績公開済み学期が表示されます。

(例)2020年5月時点 → 第1学期の成績公開より前なので「2019年度第4学期」

② 科目区分別修得状況

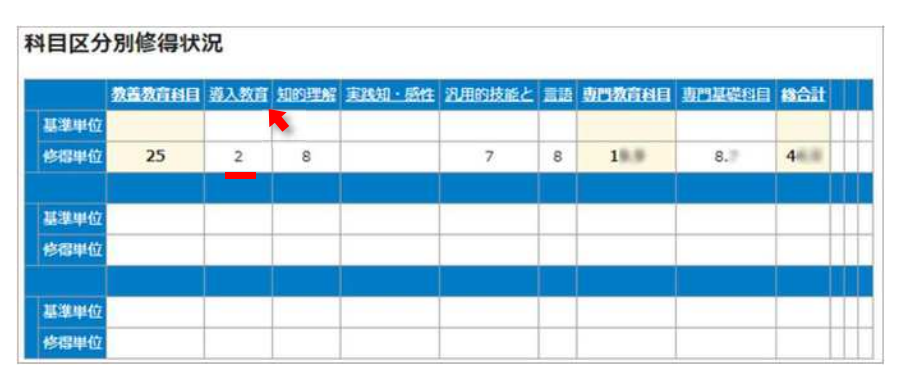

科目区分ごとの単位数合計を表示します。

- 基準単位:その科目区分で必要となる単位数の目安
- 修得単位:修得した単位数合計

見出しの科目区分名をクリックすると、その科目区分の成績内訳が表示されます。

|                 |            |     |          |          |     | 表示  | 际件数: | 全件  | •        |
|-----------------|------------|-----|----------|----------|-----|-----|------|-----|----------|
| 科目名             | 時間割番号      | 教員名 | 評価<br>年度 | 評価<br>学期 | 評点  | 評価  | 単位数  | GP  | 運必<br>区分 |
| [導入教育科目]        |            |     |          |          |     |     |      |     |          |
| <ガイダンス>         |            |     |          |          |     |     |      |     |          |
| 『岡山大学入門講座』      | 2019910209 | ,他  | 2019     | 第1学期     | 100 | A + | 0.5  | 4.5 |          |
| 『キャリア形成基礎講座』    | 2019910219 |     | 2019     | 第1学期     | 100 | A + | 0.5  | 4.5 |          |
| 医学ヤミナー(テュートリアル) | 2019910283 | .他  | 2019     | 第1学期     | 96  | A+  | 1    | 4.1 |          |

③ 年度·学期別修得状況

|       | 201         | 9年度  | 201  | 9年度  |      |
|-------|-------------|------|------|------|------|
|       | <u>第1学期</u> | 第2学期 | 第3学期 | 第4学期 |      |
| 修得科目数 | 9           | 20   | 8    | 6    |      |
| 修得単位数 | 7           | 10.8 |      | 5    |      |
|       |             |      |      |      |      |
| 修得科目数 |             |      |      |      | 47   |
| 修得単位数 |             |      |      |      | 44.9 |

年度・学期ごとの単位数合計を表示します。

- 修得科目数:単位を修得した科目数
- 修得単位数:修得した単位数

見出しの年度、学期をクリックすると、その時期の成績内訳が表示されます。

④ 年度別修得単位数表

| a-10- |      |        |      | 修得单位的 | ξ. |       |             |     |
|-------|------|--------|------|-------|----|-------|-------------|-----|
| 平民    | A +  | A      | в    | C     | 認定 | 年度計   | <b>s</b> it | 不可容 |
| 2019  | 1.30 | III.90 | 5.60 |       |    | 3#.80 | 34.80       |     |
| 2020  | 1.20 | .90    | 1    |       |    | .10   | 41.90       |     |

評価ごとの単位数合計を表示します。

年度をクリックすると、その年度の成績内訳が表示されます。 グラフのアイコンをクリックすると、グラフが表示されます。

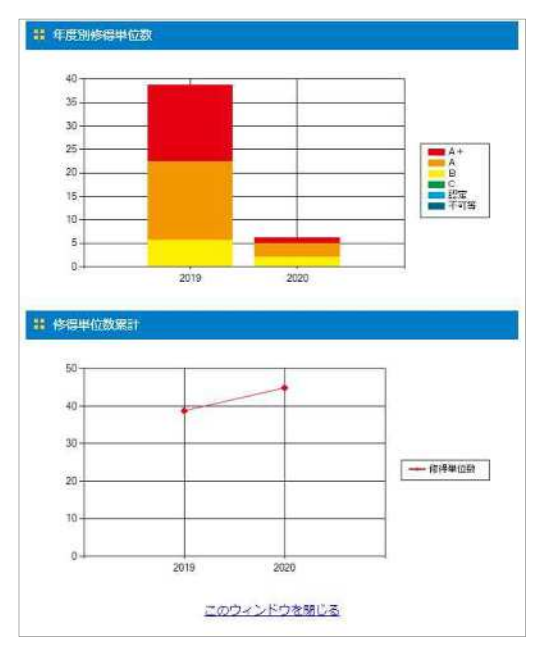

⑤ 全学 GPA

| 評価学期      | 学年 | 通算GPA       | 学期GPA | 年間GPA |
|-----------|----|-------------|-------|-------|
| 019年度第1学期 | 1  | 3.          | 3. 🗰  |       |
| 019年度第2学期 | 1  | 3. 🚇        | 3.    |       |
| 019年度第3学期 | 1  | 3. <b>h</b> | 3. 🗰  |       |
| 019年度第4学期 | 1  | 3.          | 3.    |       |

各期の GPA を表示します。

- 通算 GPA … 最新の成績評価学期までの GPA 累計値
- 学期 GPA … その成績評価学期内での GPA
- 年間 GPA … その年度内での最新成績評価学期までの GPA 累計値

グラフのアイコンをクリックすると、分布図が表示されます。 自身が含まれる位置は赤色で表示されます。

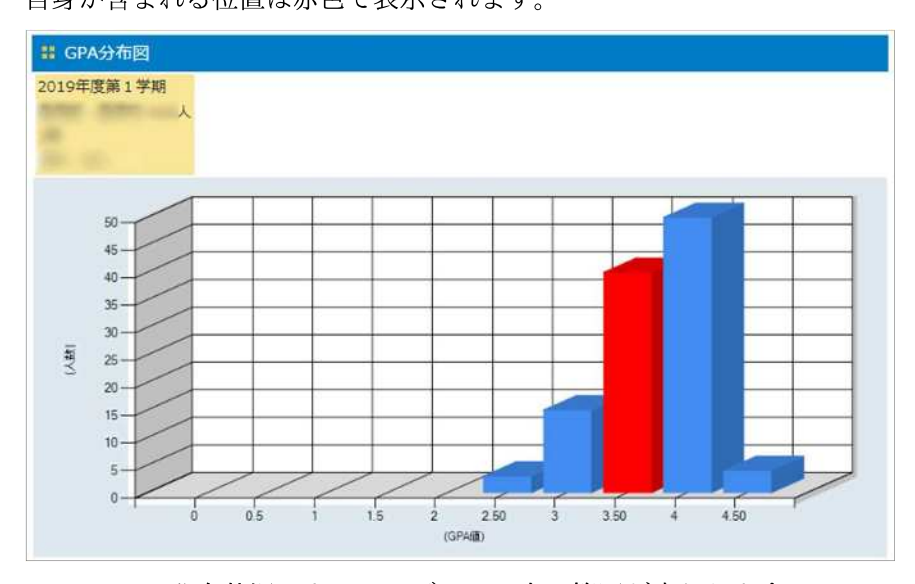

※ GPA の分布状況によって、グラフの表示範囲が変わります。

⑥ 学部別 GPA

所属で「学部 GPA」を算出するよう設定している場合、その条件に沿った値が 表示されます。 設定がない所属の場合は、「全学 GPA」と同じ内容が表示されます。

#### 2. スマートフォン、タブレットから確認する場合

よく使うメニューがタイル表示されています。各項目の内容は、PC版と同じです。

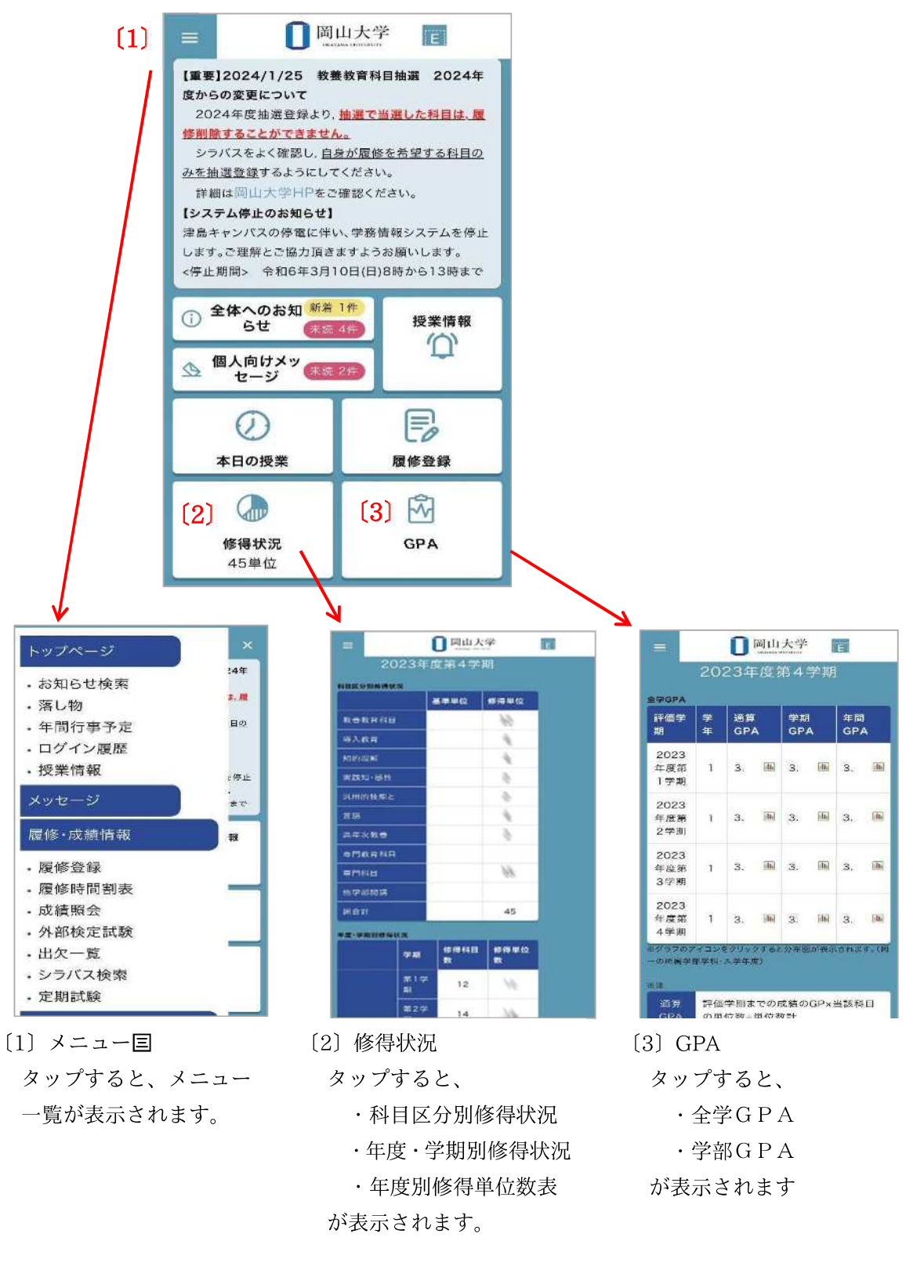